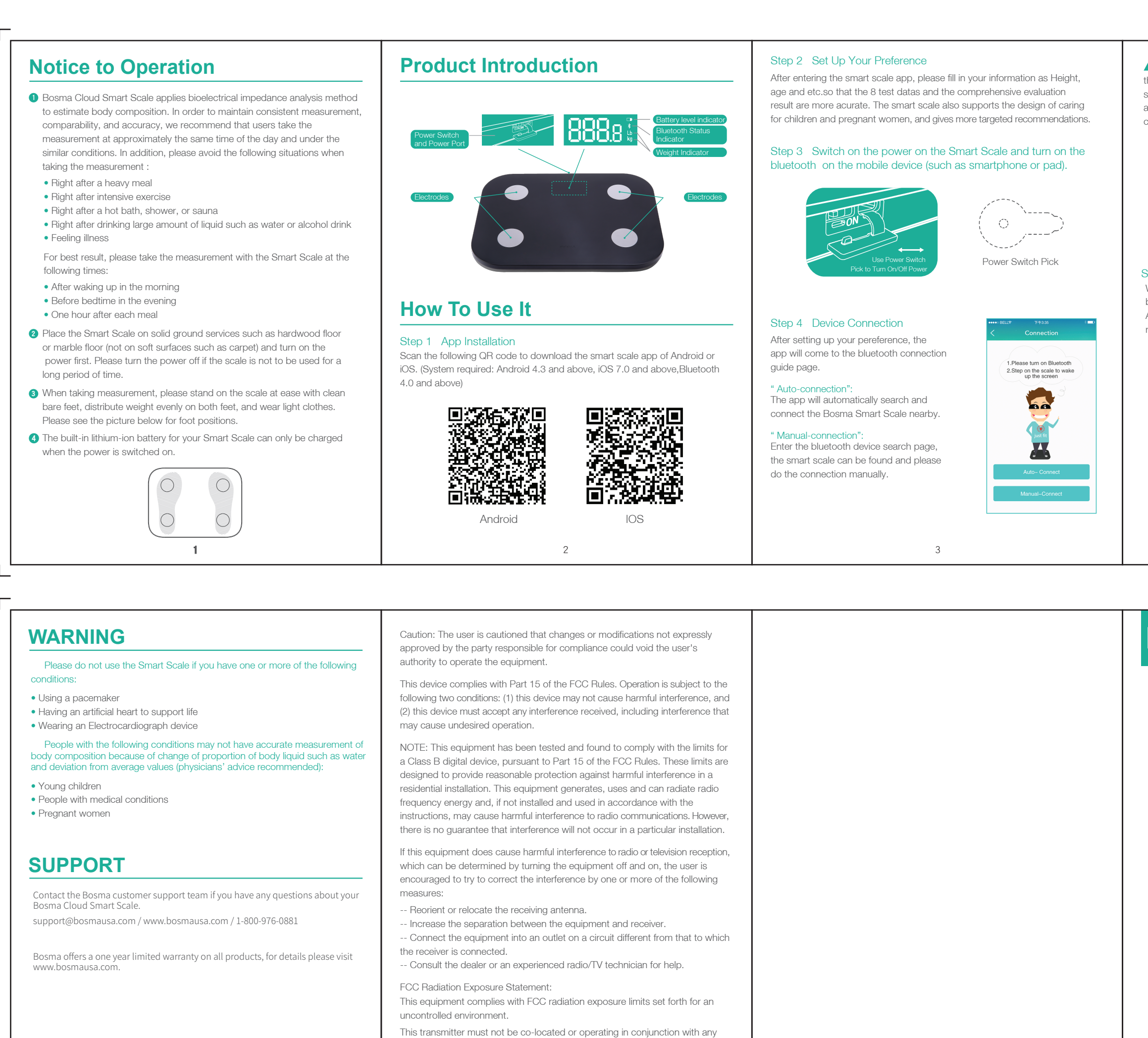

other antenna or transmitter.

说明书折叠示意图:

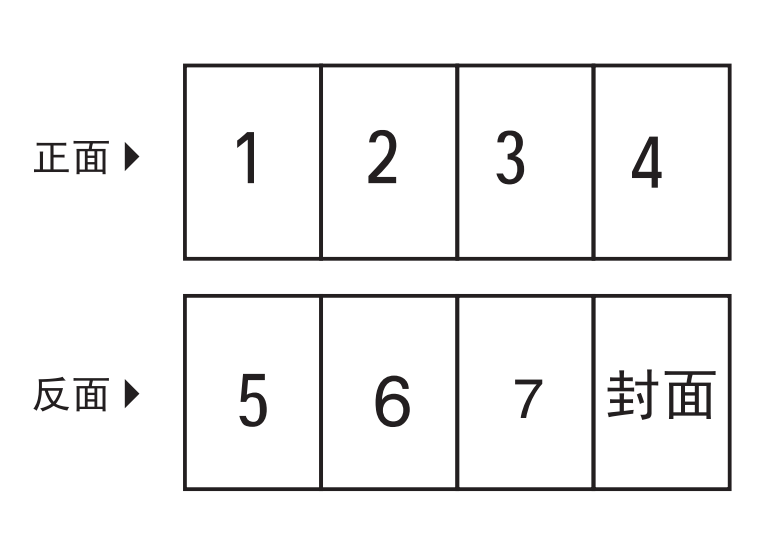

5

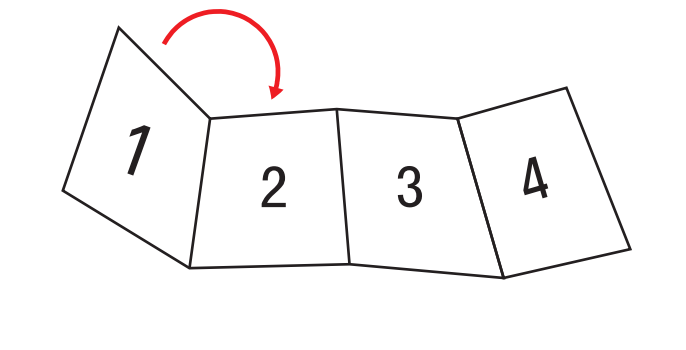

1号往2号折叠

6

6号往7号折叠

7

6

5

4号往3号折叠

▲ After successful bluetooth connection, the app will automatically connect to the scale next time when the user opens the app. The user can also do the scale connection at the sidebar Connection.

| eeeeo BELL 🗢 | 下午3:35        | 8 <b>==</b> 0 |
|--------------|---------------|---------------|
|              | Information > |               |
| 🔗 Guest      |               |               |
| 🖉 Conne      | ction         |               |
| 👸 Setting    | 3             | AI: normal    |
| 🐺 Store      |               | 20.3          |
| Help         |               | Fat(%) 🔶      |
| (i) About    |               | 23%           |
|              |               | 22%           |
|              |               | 21%           |
|              |               | 20%           |
| Θ            | Log out       | 19%<br>31     |

## Step 5 8 Data Analysis, 30 Day Trend

When your smartphone find the SmartScale, Please stand on the scale with bare feet, and wait for the weight value staying on after flashing for three times. After the measurement is completed, the analysis of the indicators and health recommendatios can be seen on the APP.

4

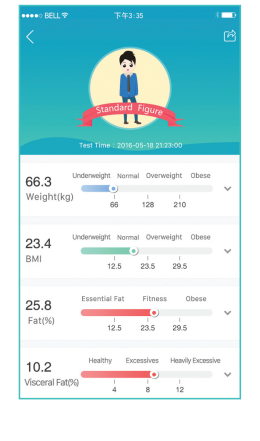

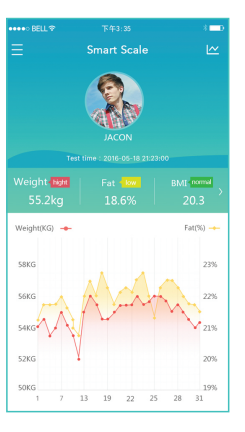

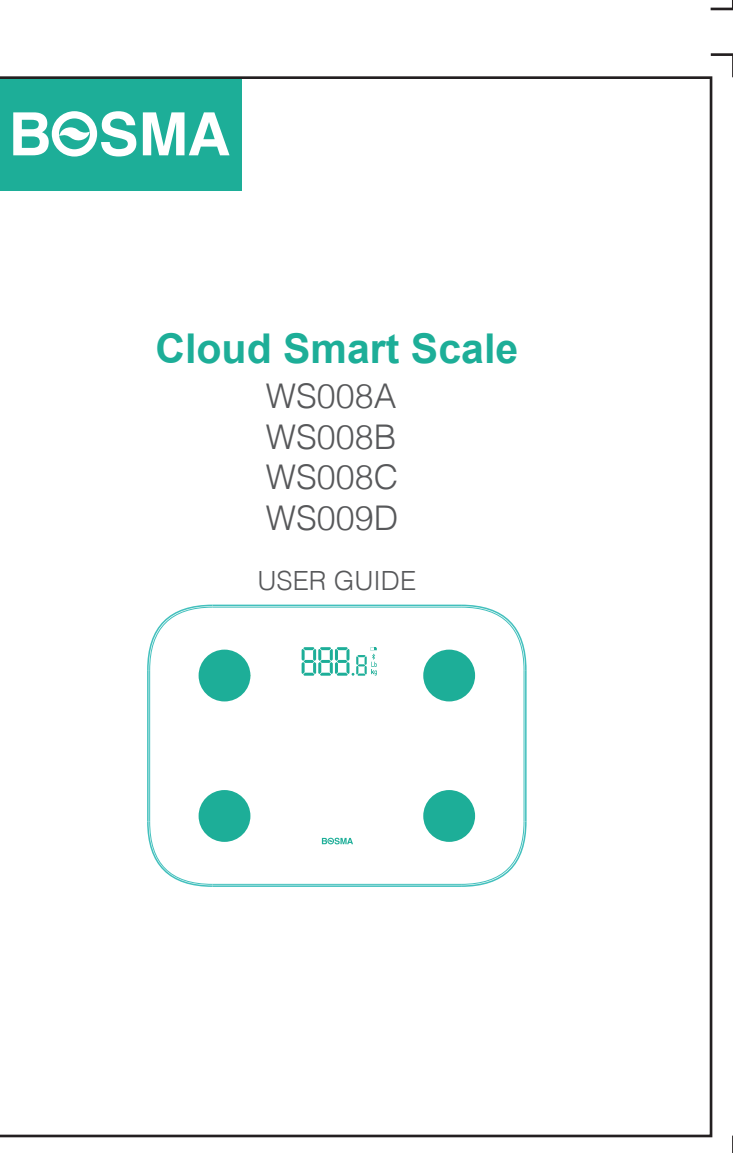

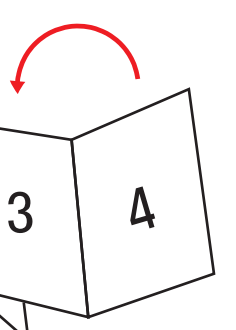

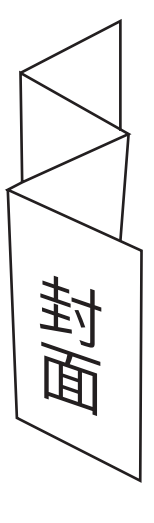

折叠后完成图